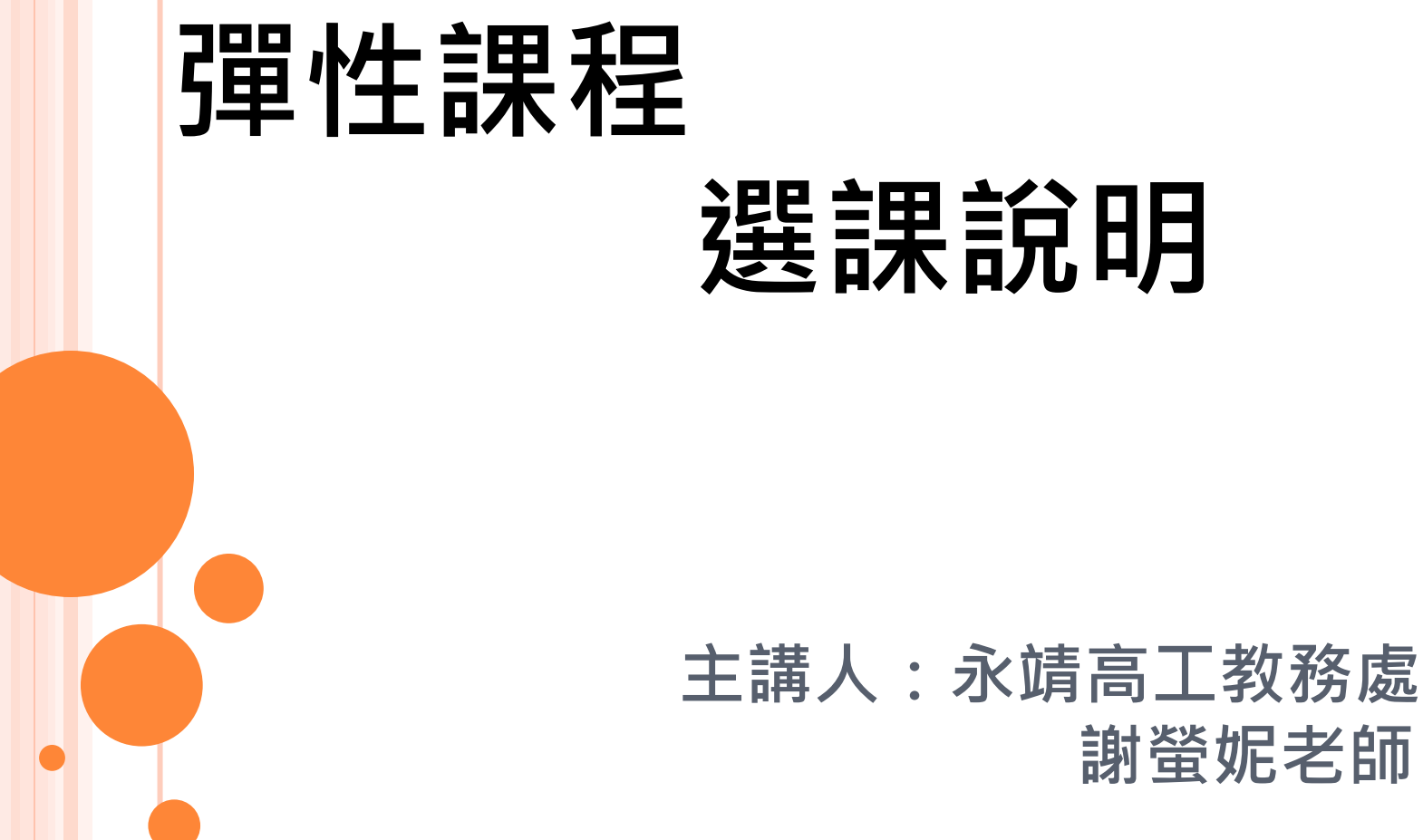

# 彈性學習時間

# 毎週三・<sup>節次未定</sup> 高二毎周1節・高三毎周2節

彈性學習時間課程分類 ○自主學習(全學期) ○選手培訓(全學期、製圖科高三限定) 0彈性課程 半學期課程(約10週) 全學期課程(約20週)

每個人都要從上列情形擇一

2

# 自主學習

#### **什麼是自主學習?** (一)學生自主學習:採學生申請制;學生應依本校學生自主學習實施規範之規定實施。

 學生應於前一學期完成自主學習計畫書之撰寫,並依教務處及學務處 規定之時程及程序,完成自主學習申請。

2.學生應進行自主學習成果檢核或發表,並於當學期末,學校針對學生依附件 完成之自主學習成果紀錄表,就學生自主學習之檢核提供質性建 議。

3.學生於各學期結束前,應將自主學習申請表及自主學習成果紀錄表彙整成冊;學校 得就學生自主學習成果發表之內容、自主學習成果彙編之完成度、學生自主學習目標之達成度 或實施自主學習過程之參與度,經綜合評估後,表現優良者得予以嘉獎。

# ○選填自主學習者 請於4/20前將自主學習申請表 **繳交至學務處**,由學務處進 行審查,審核通過才可進行自主 學習。

\*\*紙本申請表可至<u>教務處</u>索取, 或至教務處<u>彈性課程專區</u>下載電子檔

# 選手培訓 (製圖科高三限定)

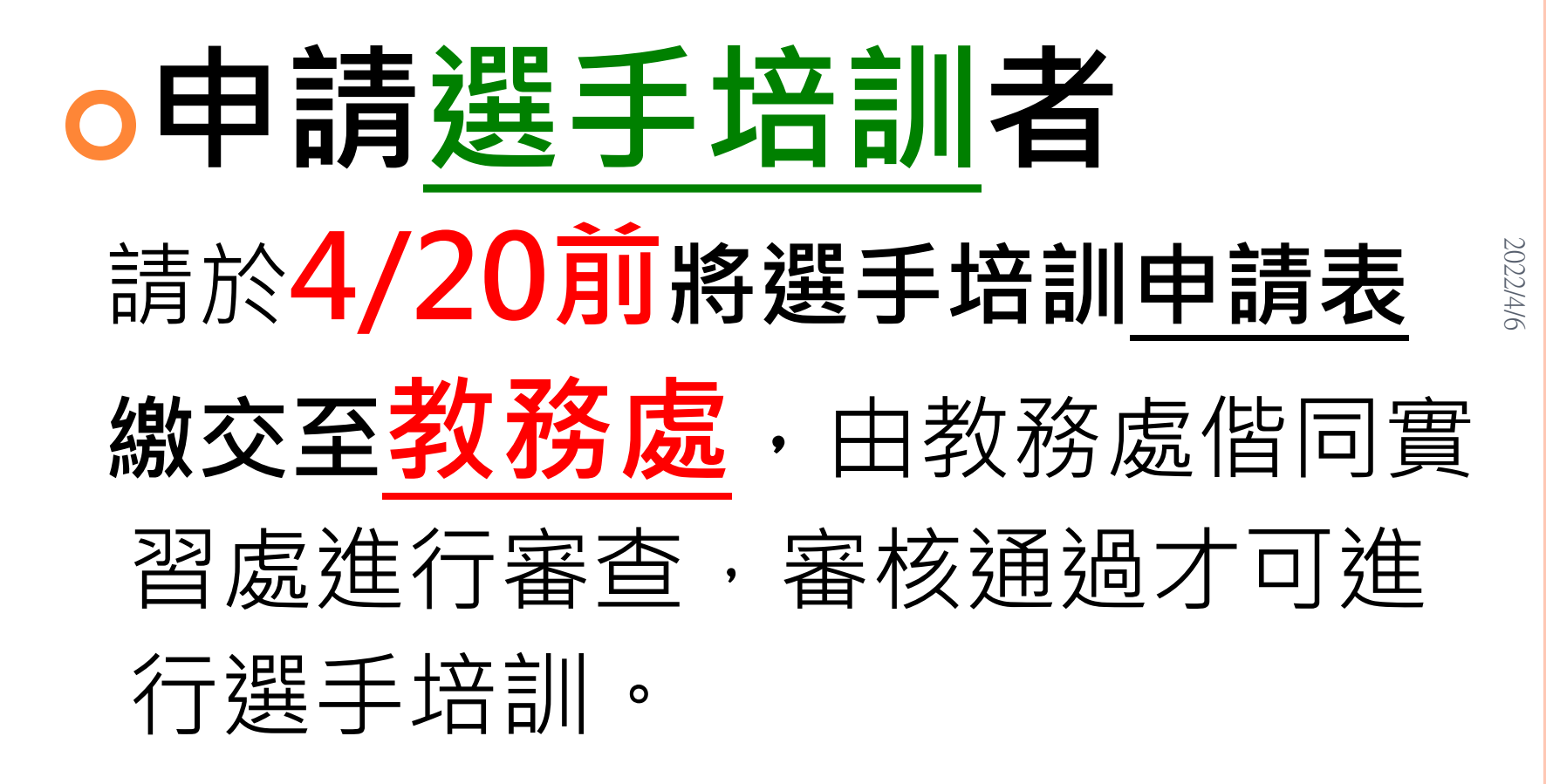

\*\*紙本申請表可至<u>教務處</u>索取, 或至教務處<u>彈性課程專區</u>下載電子檔

# 彈性課程

## 高二分全學期、半學期

高三皆為半學期課程

### 彈性課程開課明細 高二

| 課程名稱        | 開設類型        | 備註    | 2       |
|-------------|-------------|-------|---------|
| 文學背包客       | 充實(增廣)性教學   |       | 022/4/0 |
| 悅讀fun輕鬆     | 充實(增廣)性教學   |       | 01      |
| 翰墨遊藝        | 充實(增廣)性教學   |       |         |
| 英語歌曲欣賞      | 充實(增廣)性教學   |       |         |
| (全)英語雲端輔助教學 | 補強性教學       | 全學期課  |         |
| 藝「數」摺紙      | 學校特色活動(獨創性) |       |         |
| 數學桌遊趣       | 學校特色活動(獨創性) |       |         |
| 旅遊視窗        | 充實(增廣)性教學   |       |         |
| 咖啡的前世今生     | 充實(增廣)性教學   |       |         |
| 有趣的科學實作     | 充實(增廣)性教學   |       |         |
| 國防培育之野外求生趣  | 充實(增廣)性教學   |       |         |
| (全)情緒轉個彎    | 學校特色活動(其他)  | 全學期課  | 10      |
| (全)自主學習     | 自主學習        | 須提出申請 |         |
|             |             |       |         |

| 2留          | 課程名稱         |             | 備註       |       |
|-------------|--------------|-------------|----------|-------|
| ノ牛          | 3D列印公仔製作     | 充實(增廣)性教學   |          |       |
| 件           | 文創產品雷雕創作     | 充實(增廣)性教學   |          |       |
| 山田          | CNC雕刻印章製作    | 充實(增廣)性教學   |          |       |
| 詸           | 簡易公仔鑄造       | 充實(增廣)性教學   |          | 2022  |
| 10          | 產品幾何技術應用     | 充實(增廣)性教學   | 限機械、製圖選修 | )/4/6 |
| 任           | 創客MAKER-創意動手 | 充實(增廣)性教學   |          |       |
| 88          | 我是水電工        | *充實(增廣)性教學  |          |       |
| 肝           | 奇幻電路好好玩      | 充實(增廣)性教學   |          |       |
| 詚           | 應用電機控制       | 補強性教學       | 限資訊、電機選修 |       |
| 四不          | 應用電子儀表       | 補強性教學       | 限資訊、電機選修 |       |
| AB          | 家電控制好好玩      | *充實(增廣)性教學  | 資訊科不得選修  |       |
| H/J         | IC製程簡介與電路設計  | 充實(增廣)性教學   | 限資訊、電機選修 |       |
| 细           | 生活電子應用       | 充實(增廣)性教學   | 限資訊、電機選修 |       |
| <b>///H</b> | 生活建築         | 充實(增廣)性教學   |          |       |
| <u> </u>    | 生活手作         | 充實(增廣)性教學   |          |       |
| 局           | 創意電繪         | 充實(增廣)性教學   |          |       |
|             | 簡易工藝品製作實習    | 學校特色活動(獨創性) |          |       |
| _           | 簡易水質分析實習     | 充實(增廣)性教學   |          |       |
|             | 簡單化學計算       | 補強性教學       |          |       |
|             | 簡單化工計算       | 補強性教學       |          |       |
|             | (金) 躍手 [[4]] | 選手拉訓        | 須提出申請    | 11    |
|             | (エノショクロッ     |             | 限製圖科     |       |
|             | (全)自主學習      | 自主學習        | 須提出申請    |       |
|             |              |             |          |       |

# 網路選課時程 4/13 - 4/20 開放網路選課 5/6 公告網路選課結果 5/9 網路加退選 12

彈性課程

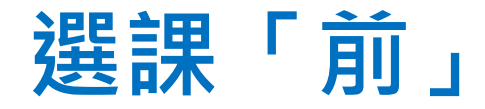

#### ○詳閱「彈性學習課程內容」。

| 國立永靖高級工業<br>National Yeong Jing Industrial Vox | t職業學校<br>ational High School |                             |
|------------------------------------------------|------------------------------|-----------------------------|
| 回首頁 關於永工 -                                     | ← 行政單位 → 專業                  | 學科 マ 普通學科 マ 總體計畫書 マ 雪       |
|                                                | <b>校 三会</b> 行政單位             |                             |
| 精工有品子工                                         | 教務處                          | 升學榜單 技藝表現                   |
| Mastery and Decency That Make the Stude        | 學務處                          | - 度四技二專技優保送入學·本校室設三胡芸榛同學錄取[ |
|                                                | 實習處                          | -學總榜單                       |
|                                                | 總務處                          | )學年度科技校院繁星計畫聯合推薦甄選入學成績亮眼    |
|                                                | 圖書館                          | 上錄取虎尾科技大學機械設計系 - 上銀科技產攜專班榜單 |
| 賀!本校電機科洪志豪同學·參加第51屆全國                          | 輔導處                          | )學牛度凹投專技優保迗入學榜单<br>-學總榜單    |
|                                                | 人事室                          |                             |

2022/4/6

#### 教務處 → 彈性課程

| 網站選單<br>WEB MENU | The Daily Press<br>Mexico vins the Soccer W<br>Cup in Japan-Korea 20021 | wid 最新 | 消息 NEWS                                                   |                     |
|------------------|-------------------------------------------------------------------------|--------|-----------------------------------------------------------|---------------------|
| ■ 教務處首頁          |                                                                         | 類別     | 標題                                                        |                     |
| ■ 教務章則           | 2022/03/14                                                              | 【一般公告】 | 110學年度第2學期「學科補考」訂於111年7月27 <b>HOT</b>                     | 教務                  |
| ■ 服務團隊           | 2022/03/25                                                              | 【一般公告】 | 【重補修調查開始】111礐左席筆一學期軍補修調查線上填弱                              | 審る                  |
| ■ 檔案下載           | 2022/03/22                                                              | 【一般公告】 |                                                           | ±± #                |
| ■ 特殊教育(資源班)      | 2022/03/22                                                              |        |                                                           | 91 II<br>24 II      |
| ■ 高職優質化輔助方案      | 2022/03/17                                                              | 【研習活動】 | 110-2 彰佔縣十麦慈普曾與助學金香草結果<br>轉知 國立蘭陽女子高級中學辦理「數位科技應用:GoogleWo | <sup>註∏</sup><br>教昌 |
|                  | 2022/0                                                                  | 動】     | 轉知 國立臺灣師範大學辦理「111年度『Cool English普技高                       | 教員                  |
| ◎ 彈性課程/公開觀課      | 2022/0                                                                  |        | 轉知 國立臺灣師範大學辦理「111年度『CoolEnglish普技高                        | 教員                  |
| · 7.12 mm        | 2022/03/10                                                              | 【一般公告】 | 轉知 教育部辦理「111年度高級中等學校專業及技術教師資格                             | 教員                  |
| ■ 升學資訊專區         |                                                                         |        |                                                           |                     |

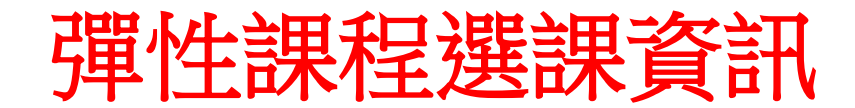

#### →「111學年度 彈性學課程內容」

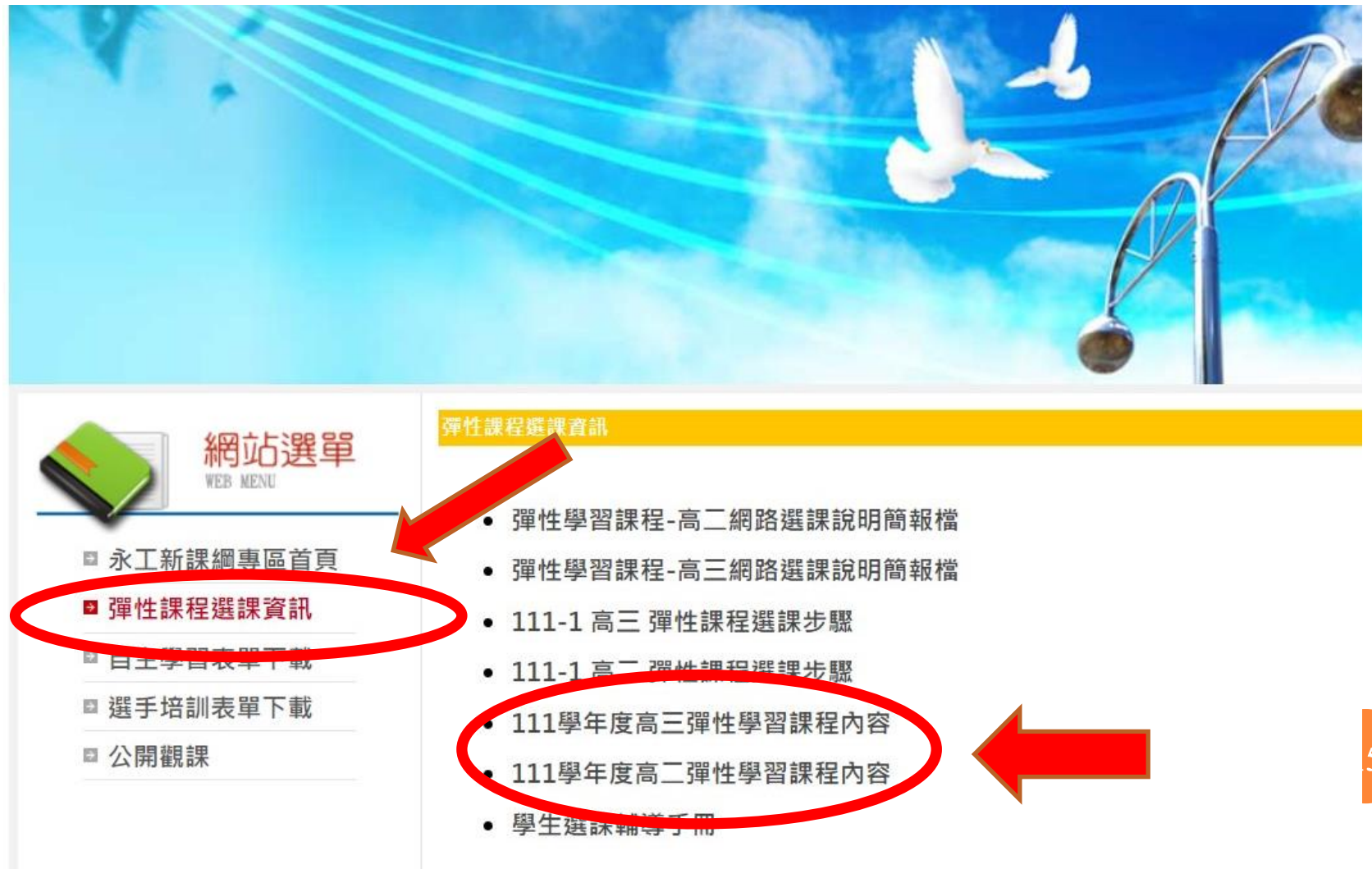

| 詳閱「彈                                                                                | 性                    | 學習                 | 김 히<br>리                    | 果私               | 呈內容」                                                                                                    |       |
|-------------------------------------------------------------------------------------|----------------------|--------------------|-----------------------------|------------------|----------------------------------------------------------------------------------------------------|-------|
| 網站選單<br>WEB MENU                                                                    | 彈性課程選調               | 果 <u>育</u> 訊/111學年 | ₽ _ 弹性                      | 學習課程內            |                                                                                                    | 2022, |
| <ul> <li>永工新課綱專區首頁</li> <li>彈性課程選課資訊</li> <li>自主學習表單下載</li> <li>選手培訓表單下載</li> </ul> | <b>或</b><br>開課科<br>別 | 課程名稱               | <b>吉</b><br>全學期<br>或半學<br>期 | 111号<br>修課人<br>數 | 壆年度高二彈性學習課程內容<br><sup>課程內容</sup>                                                                                                    | 14/6  |
| ■ 公開觀課                                                                              |                      | 文學背包<br>客          | ¥                           | 32               | 「文學背包客」希望透過課程的進行與參與,理解「文<br>學」、「空間」與「自己」的三角互動關係。旅行說穿了<br>不過是從一個「空間」,移動到另一個空間。為何會產生<br>「出走」概念?每個人的動機千奇百種,但有個共通點就<br>是「改變」。透過空間的改變,進一步改變自己。在這九<br>週課堂中,我們從「文學」裡爬梳相關資料,裝進我們心<br>靈的「背包」,在空間的移動過程中,思索「旅客」的自<br>我定位,進一步探討我們與「空間」的關係。 |       |
|                                                                                     | 叉文科                  | 悅讀fun輕<br>鬆        | ¥                           | 32               | <ol> <li>介紹圖書館利用及中文圖畫書(繪本)發展過程</li> <li>記論、解析、發表中文圖畫書(繪本)各種主題及內容<br/>意涵</li> <li>訓論、解析、發表中文圖畫書(繪本)插圖藝術表現</li> </ol>                                                                                                    |       |
|                                                                                     |                      |                    |                             |                  | 添過中國書法字帖認識大字之美,並解析漢字結構,學習                                                                                                    |       |

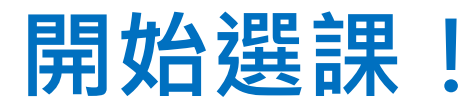

#### ●至學校首頁,下拉網頁到底,點選「學生 志願選課系統」

 $\sim$ 

| 永靖高工舊校網   | ■ 教育部全球資訊網  |
|-----------|-------------|
| 雲端差勤系統    | 教育部國民及學前教   |
| 學生學習歷程平台  | 育署          |
| 卸土線上查詢系統  | ■臺灣銀行就學貸款網  |
| 學生志願選課系統  | Z<br>府電子採購網 |
| 永頃高丁修繕中取管 | ■ 全國教師在職進修網 |
| 理系统       | _教育部線上數位研習  |
|           | 細           |
| 網路教學平台    |             |
| 網路教學平台    | ■ 新創圓夢網     |

\_\_\_\_

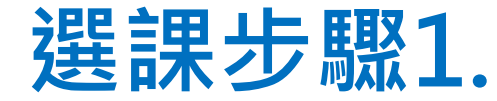

#### ●在選課系統登入畫面輸入

帳號:學號(共6碼)

密碼:身分證字號(大寫英文+數字,共10碼)

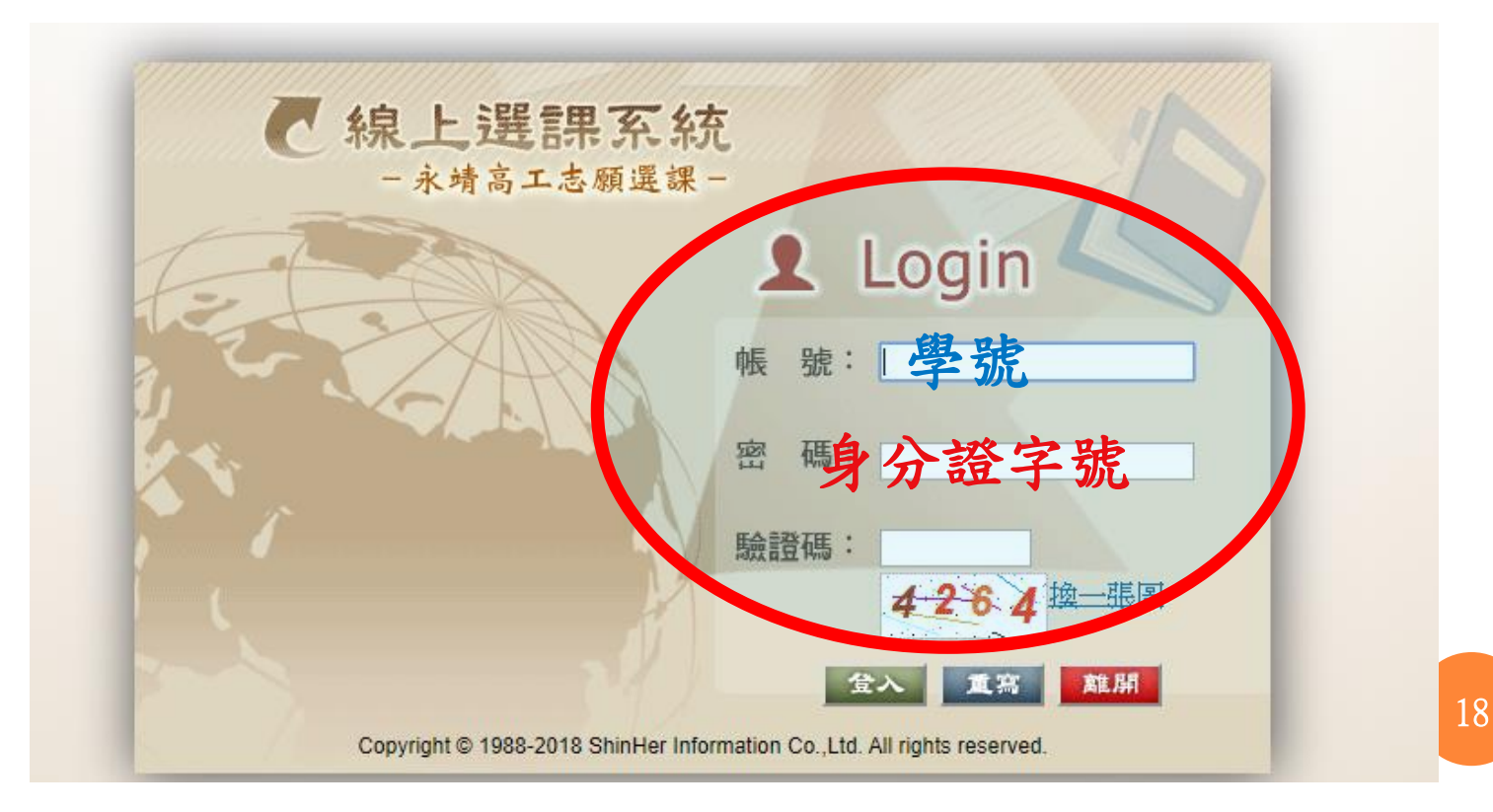

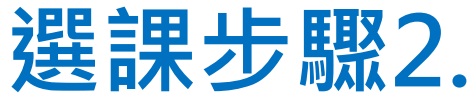

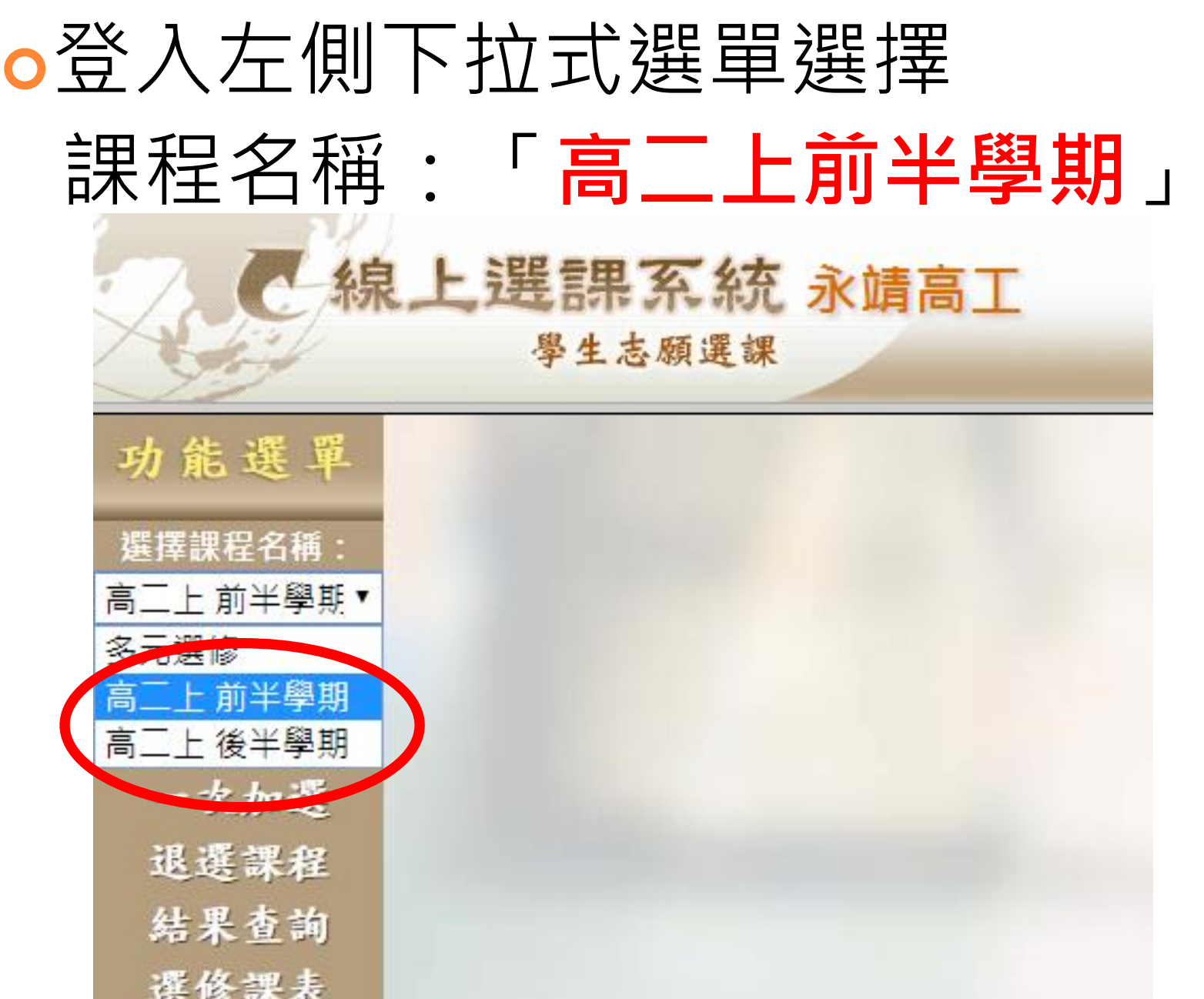

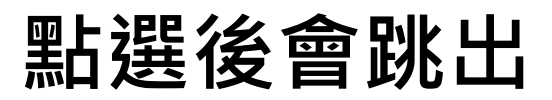

【切換至高二上 前半學期視窗】按下確定

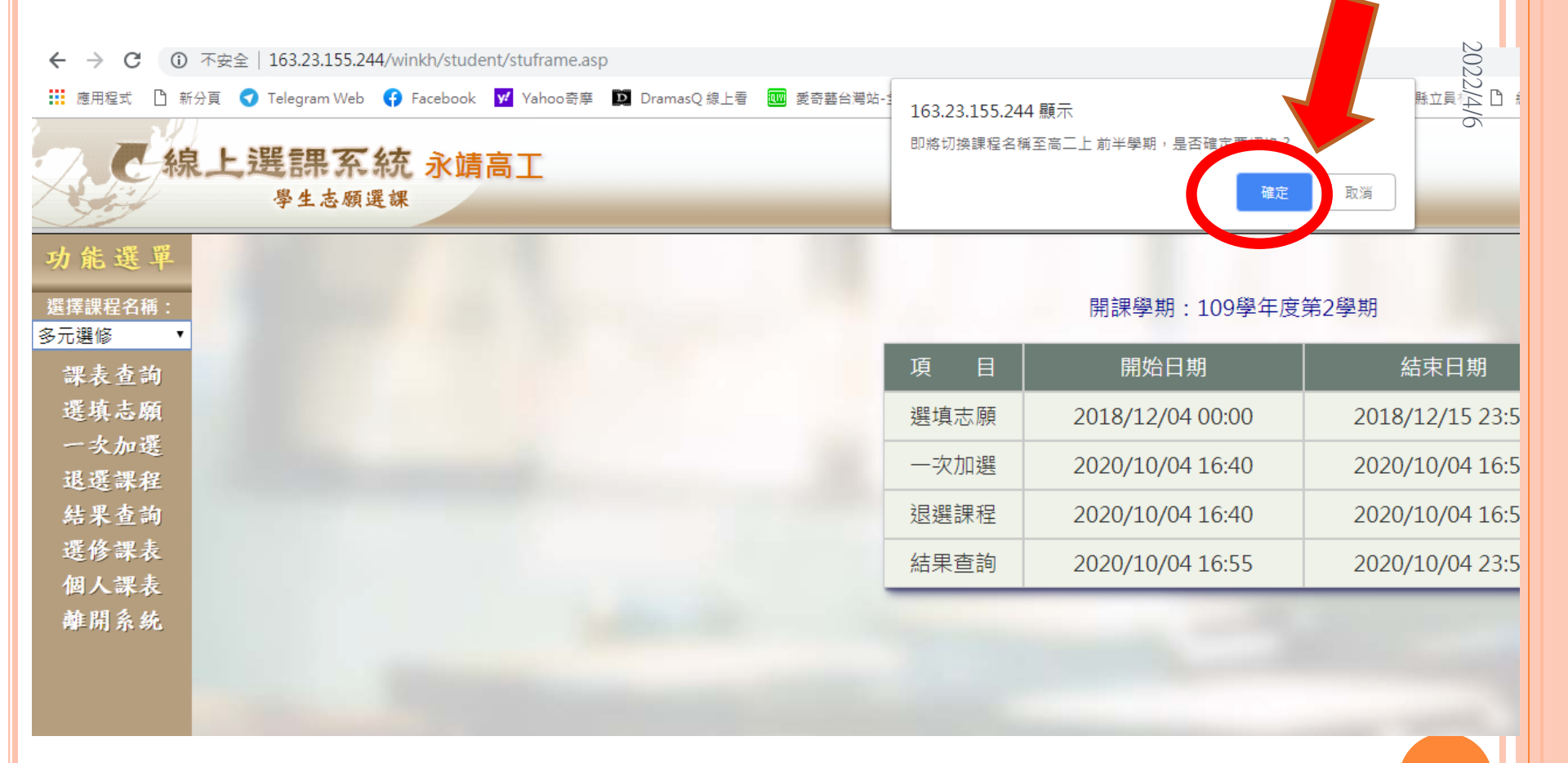

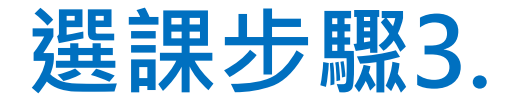

#### ○點選《選填志願》,下拉畫面到底,詳 閱「選課注意事項」。

| 前9週彈性課(充置/增<br>廣) | ABA108 | 旅遊視窗    | 0 | 彈性學習<br>教室A8 | 三1 |
|-------------------|--------|---------|---|--------------|----|
| 前9週彈性課(充置/增<br>廣) | ABA109 | 歷史好好者   | 0 | 彈性學習<br>教室A9 | 三1 |
| 前9週彈性課(充言/增<br>廣) | ABA110 | 受情限時批   | 0 | 團諮室          | 三1 |
| 前9週彈性課(充置/增<br>廣) | ABA111 | 有趣的科學實作 | 0 | 物理教室         | 三1 |
| 前9週彈性課(充置/增<br>廣) | ABA112 | 野外求生趣   | 0 | 1F自主學<br>習空間 | 三1 |

存檔 列印

※注意:離線或列印前請把得按「存檔, は存拢,於2020/03/09 00:00選填志願作業開始再上網

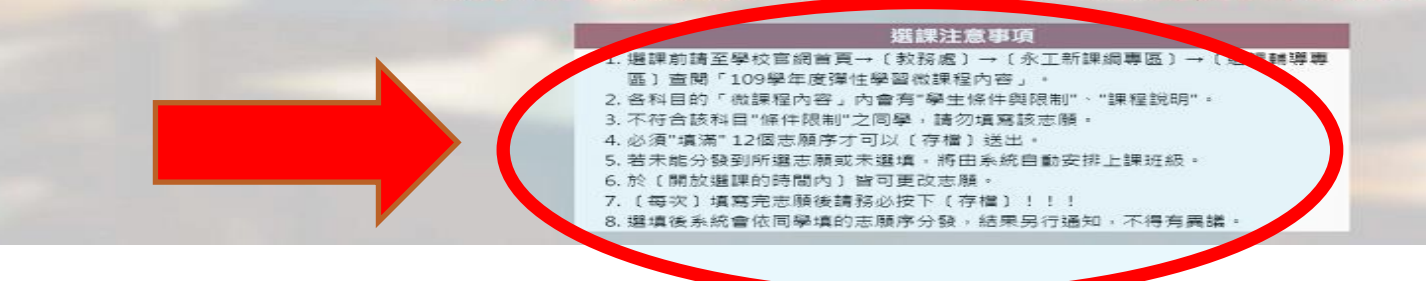

# 依序填入數字1~12 數字越小表示越想要

| 學生志願選課                        |         |        |                             |    |             |                  |      |          |
|-------------------------------|---------|--------|-----------------------------|----|-------------|------------------|------|----------|
| 为能選單                          |         |        | 選填志願住業                      |    |             |                  |      |          |
| 避擇課程名稱:<br>第二上前半學期↓<br>課表 查 前 |         |        | 王浩遠同學您好<br>學校目前所開之共同選修課程如下: |    |             |                  |      | 1        |
| 選填志願                          | 課程名稱    | 科目代碼   | 科目名稱                        | 學分 | 上課教室        | <b>レ</b><br>星期節次 | 上課教師 | 志願<br>順序 |
| 一次加選<br>退選課程                  | 高二上前半學期 | AIA101 | 文學背包客                       | 0  | 彈性學習<br>教室1 | <u>=</u> 1       |      |          |
| 结果查询<br>迟修课表                  | 高二上前半學期 | AIA102 | 悅讀fun輕鬆                     | 0  | 彈性學習<br>教室1 | <u>=</u> 1       |      |          |
| 個人課表<br>離開系統                  | 高二上前半學期 | AIA103 | 英語繪本賞析                      | 0  | 彈性學習<br>教室1 | <u>=</u> 1       |      |          |
|                               | 高二上前半學期 | AIA104 | 英語歌曲欣賞                      | 0  | 彈性學習<br>教室1 | <u>=</u> 1       |      |          |
| and the second second         | 高二上前半學期 | AIA105 | 藝「數」摺紙                      | 0  | 彈性學習<br>教室1 | <u>=</u> 1       |      |          |
|                               | 高二上前半學期 | AIA106 | 數學桌遊趣                       | 0  | 彈性學習<br>教室1 | <u>=</u> 1       |      |          |
|                               | 高二上前半學期 | AIA107 | 公民行動                        | 0  | 彈性學習<br>教室1 | <u>=</u> 1       | 吳美雲  |          |
|                               | 高二上前半學期 | AIA108 | 旅遊視窗                        | 0  | 彈性學習<br>教室1 | <u>=</u> 1       | 戴蓓脩  |          |
|                               | 高二上前半學期 | AIA110 | 愛情限時批                       | 0  | 彈性學習<br>教室1 | <u>=</u> 1       |      |          |
|                               | 高二上前半學期 | AIA111 | 有趣的科學實作                     | 0  | 物理教室        | <u>=</u> 1       | 黃界堯  |          |
|                               | 高二上前半學期 | AIA112 | 野外求生趣                       | 0  | 彈性學習<br>教室1 | <u>=</u> 1       |      |          |
|                               | 高二上前半學期 | AIA113 | (全)情緒轉個彎                    | 0  | 資源教室        | 三1               | 黃筱鈞  |          |
|                               | 高二上前半學期 | AIA114 | (全)英語雲端輔助教學                 | 0  | 彈性學習<br>教室1 | 三1               |      |          |

2022/4/6

## 頁面拉到最下面 → 按下存檔

| 高二上前半學期  | AIA107 | 公民行動        | 0 | 彈性學習<br>教室 <mark>1</mark> | 三1         | 吳美雲 |  |
|----------|--------|-------------|---|---------------------------|------------|-----|--|
| 高二上前半學期  | AIA108 | 旅遊視窗        | 0 | 彈性學習<br>教室 <mark>1</mark> | 三1         | 戴蓓倫 |  |
| 高二上前半學期  | AIA110 | 愛情限時批       | 0 | 彈性學習<br>教室 <mark>1</mark> | 三1         |     |  |
| 高二上 前半學期 | AIA111 | 有趣的科學實作     | 0 | 物理教室                      | <u>=</u> 1 | 黃界堯 |  |
| 高二上前半學期  | AIA112 | 野外求生趣       | 0 | 彈性學習<br>教室 <sup>1</sup>   | 三1         |     |  |
| 高二上 前半學期 | AIA113 | (全)情緒轉個彎    | 0 | 資源教室                      | <u>=</u> 1 | 黃筱鈞 |  |
| 高二上前半學期  | AIA114 | (全)英語雲端輔助教學 | 0 | 彈性學習<br>教室 <mark>1</mark> | 三1         |     |  |
| 高二上前半學期  | AIA116 | 咖啡的前世今生     | 0 | 彈性學習<br>教室 <mark>1</mark> | 三1         | 陳炯智 |  |
| 高二上前半學期  | AIB201 | (全)自主學習(高二) | 0 | 彈性學習<br>教室 <sup>1</sup>   | 三1         |     |  |
|          |        | 存檔 列印       |   |                           |            |     |  |

# 一定要存檔!一定要存檔!

# 一定要存檔!一定要存檔!

| 步驟4                                   |                          |         |                                                  |    |                                       |
|---------------------------------------|--------------------------|---------|--------------------------------------------------|----|---------------------------------------|
| 四上左 下                                 | $\Gamma \Rightarrow - 1$ |         | 从小组上                                             | łn |                                       |
| 刀換主                                   | 「向一」                     |         | 俊千学,                                             | 扔  |                                       |
|                                       | •                        |         |                                                  |    |                                       |
| 2 - 線上選課系統:                           | 永靖高工                     |         |                                                  |    |                                       |
| 學生志願選課                                |                          |         |                                                  |    |                                       |
| 功能選單                                  | →                        | ATA 102 | 選填志願住業                                           |    | 教室1                                   |
| 選擇課程名稱:                               | <u> </u>                 | AIA102  | 元 #買 run # 並 % >>>>>>>>>>>>>>>>>>>>>>>>>>>>>>>>> | 0  | ·理注学:<br>教室1                          |
|                                       | 高二上前半學期                  | AIA103  | 英語繪本賞析                                           | 0  | 彈性學                                   |
| 高二上前半學期                               | <u>二一日前光</u> 路期          | ΔIΔ104  | 甘語歌曲所嘗                                           | 0  | 教室1<br>調研與3                           |
| 高 <u>上後半學期</u><br>ー ク 加 選             |                          | AIAIOT  | 兴田顿入四川入具                                         |    | <sup>弾圧学</sup><br>教室1                 |
| 退選課程                                  | 高二上前半學期                  | AIA105  | 藝「數」摺紙                                           | 0  | 彈性學                                   |
| 结果查询                                  | 高二上前半壁期                  | AIA106  | 數學卓游趣                                            | 0  | 教室1<br>                               |
| 選修課表                                  |                          |         |                                                  |    | 教室1                                   |
| 個人課表 難問系統                             | 高二上 前半學期                 | AIA107  | 公民行動                                             | 0  | 彈性學<br>教室1                            |
| · · · · · · · · · · · · · · · · · · · | 高二上前半學期                  | AIA108  | 旅遊視窗                                             | 0  |                                       |
|                                       |                          |         |                                                  |    | 教室1                                   |
|                                       | 高二上 前半學期                 | AIA110  | 愛情限時批                                            | 0  | 彈性學<br>新室1                            |
|                                       | 高二上 前半學期                 | AIA111  | 有趣的科學實作                                          | 0  | ************************************* |
|                                       | 高二上前半學期                  | AIA112  | 野外求生趣                                            | 0  | 彈性學                                   |
|                                       |                          |         |                                                  |    | 教室1                                   |
|                                       | 高二上前半學期                  | AIA113  | (全)情緒轉個彎                                         | 0  | 資源教                                   |
|                                       | 高二上前半學期                  | AIA114  | (全)英語雲端輔助教學                                      | 0  | 彈性學                                   |

#### 依志願填入數字1~12 → 按下存檔

| 告選單                                                                                                    | _        |        | 墨意選集志願作業 |    |             |      |     |          |
|----------------------------------------------------------------------------------------------------|----------|--------|----------|----|-------------|------|-----|----------|
| 課程名稱:<br>= 後半學斯✔                                                                                                    | 課程名稱     | 科目代碼   | 科目名稱     | 學分 | 上課教室        | 星期節次 | 上課教 | 志願<br>順序 |
| 表查詢                                                                                                    | 高二上 後半學期 | AJA101 | 文學背包客    | 0  | 彈性學習<br>教室1 | Ξ1   |     |          |
| 填志願<br>文加選                                                                                                    | 高二上 後半學期 | AJA102 | 悅讀fun輕鬆  | 0  | 彈性學習<br>教室1 | Ξ1   |     |          |
| 選課程<br>课查询                                                                                                    | 高二上 後半學期 | AJA103 | 英語繪本賞析   | 0  | 彈性學習<br>教室1 | Ξ1   |     |          |
| 修課表                                                                                                    | 高二上 後半學期 | AJA104 | 英語歌曲欣賞   | 0  | 彈性學習<br>教室1 | Ξ1   |     |          |
| 開系统                                                                                                    | 高二上 後半學期 | AJA105 | 藝「數」摺紙   | 0  | 彈性學習<br>教室1 | Ξ1   |     |          |
| A DECK MARK                                                                                                    | 高二上後半學期  | AJA106 | 數學桌遊趣    | 0  | 彈性學習<br>教室1 | Ξ1   | -   |          |
| and the second second se | 高二上 後半學期 | AJA107 | 公民行動     | 0  | 彈性學習<br>教室1 | Ξ1   | 吳釗雲 |          |
|                                                                                                    | 高二上 後半學期 | AJA108 | 旅遊視窗     | 0  | 彈性學習<br>教室1 | Ξ1   | 戴有侖 |          |
|                                                                                                    | 高二上 後半學期 | AJA110 | 愛情限時批    | 0  | 彈性學習<br>教室1 | Ξ1   |     |          |
|                                                                                                    | 高二上後半學期  | AJA111 | 有趣的科學實作  | 0  | 物理教室        | Ξ1   | 黃界書 |          |
|                                                                                                    | 高二上後半學期  | AJA112 | 野外求生趣    | 0  | 彈性學習<br>教室1 | Ξ1   |     |          |
|                                                                                                    | 高二上後半學期  | AJA116 | 咖啡的前世今生  | 0  | 彈性學習<br>教室1 | Ξ1   | 陳炯  |          |
|                                                                                                    | 高二上後半學期  | AJB999 | 已選全學期    | 0  | 彈性學習<br>教室1 | Ξ1   |     |          |

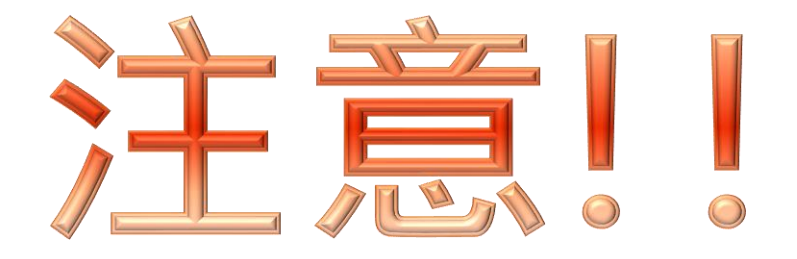

# 「<u>前</u>半學期」「後半學期」 都要選完並存檔才算完成

# 申請自主學習、選手培訓 者仍須選填志願

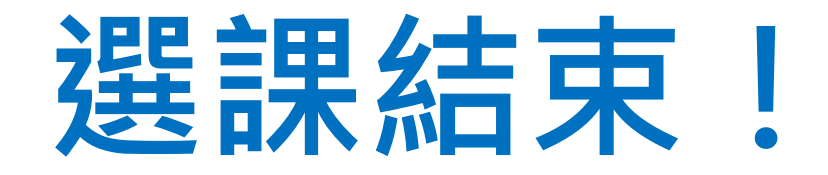

# ●選課結果由選課系統分發 ●5/6起,可登入選課系統 查詢選課結果!

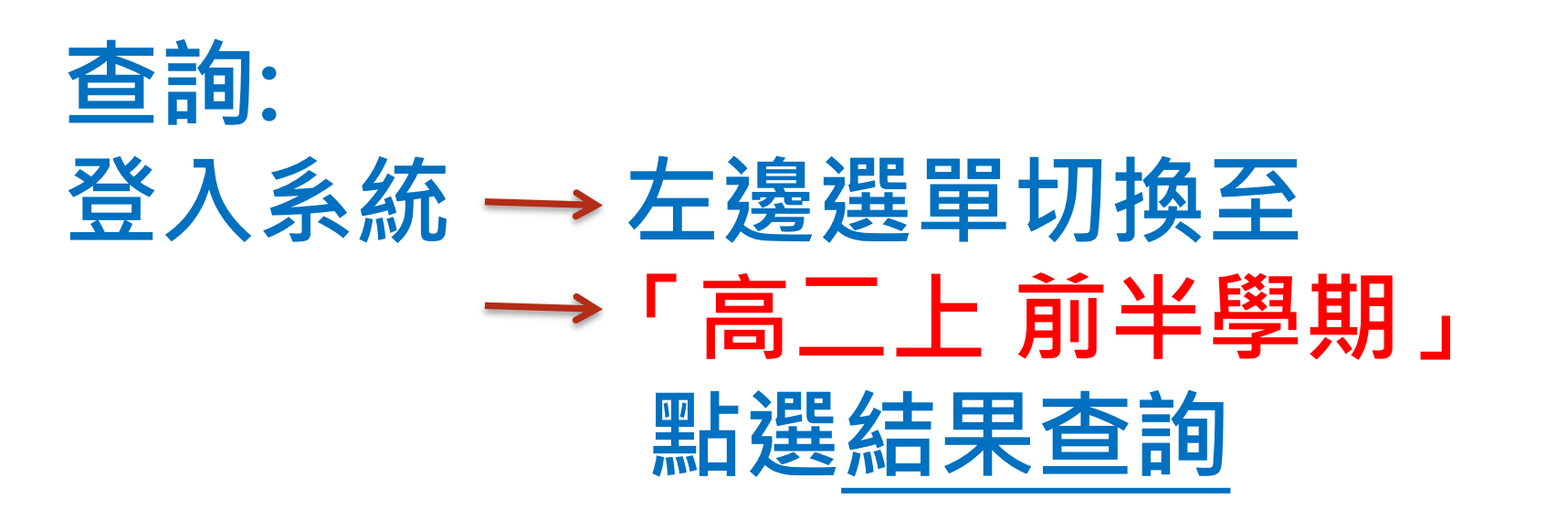

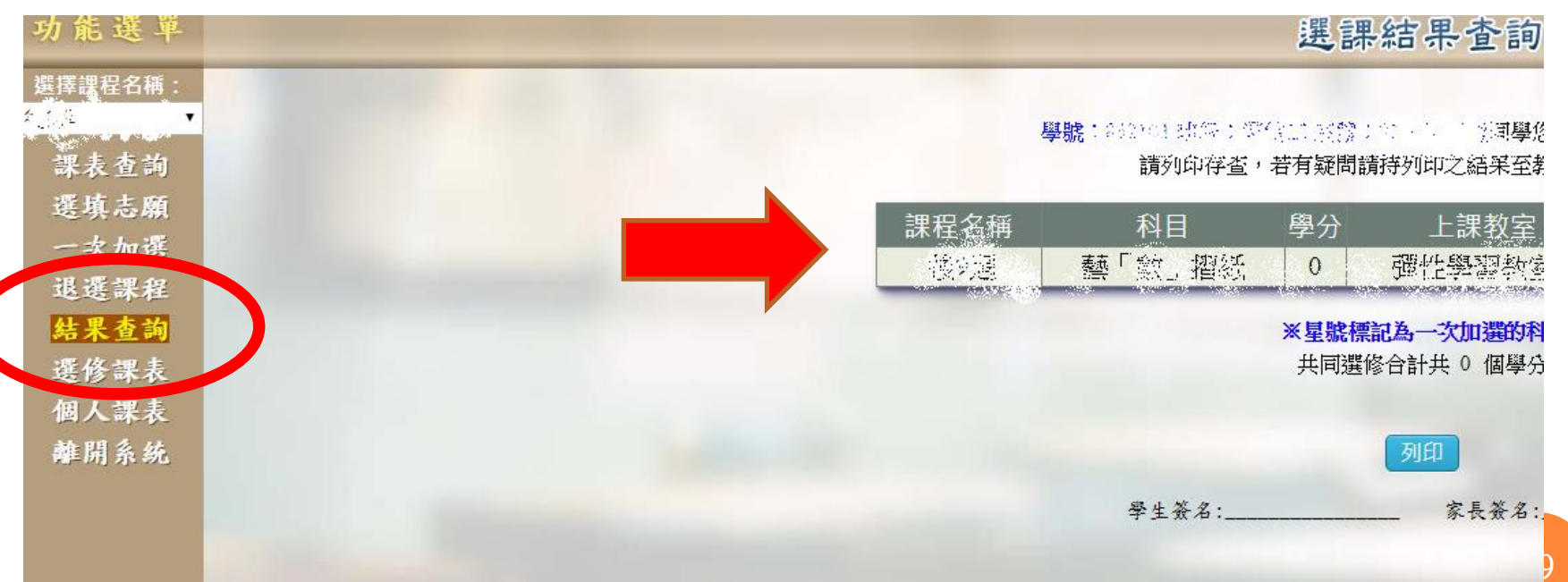

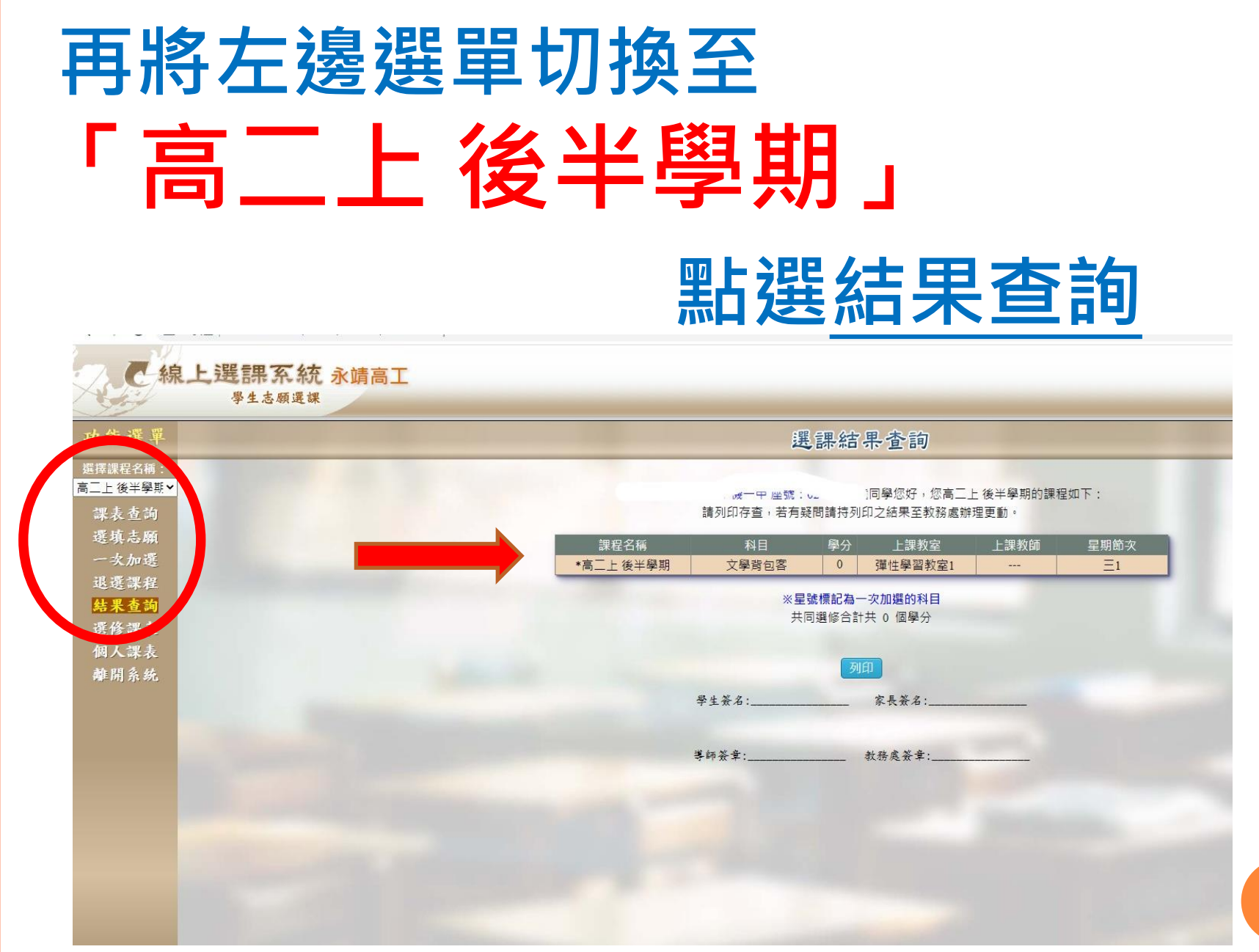

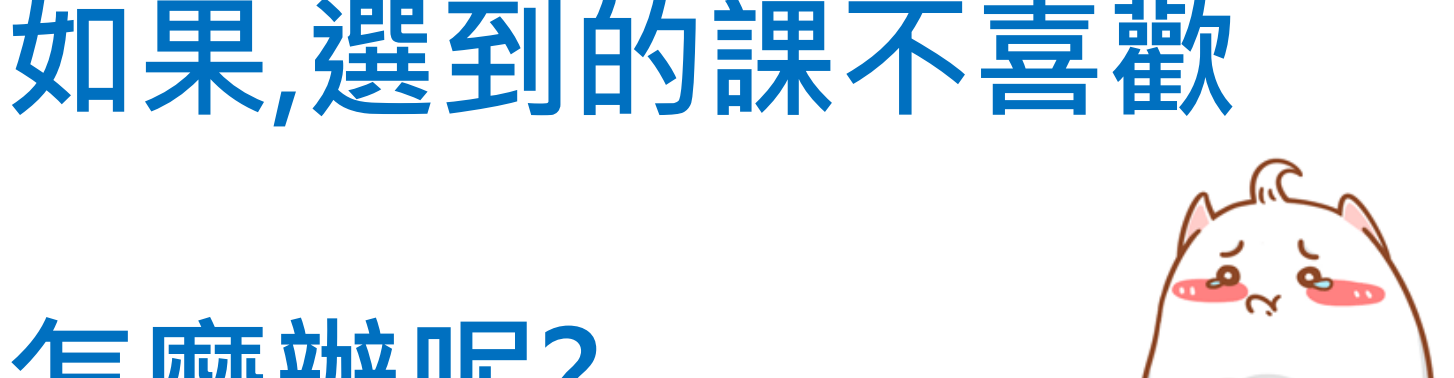

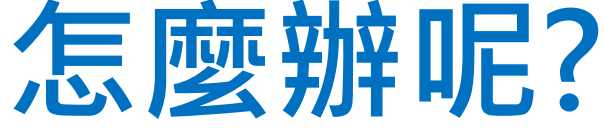

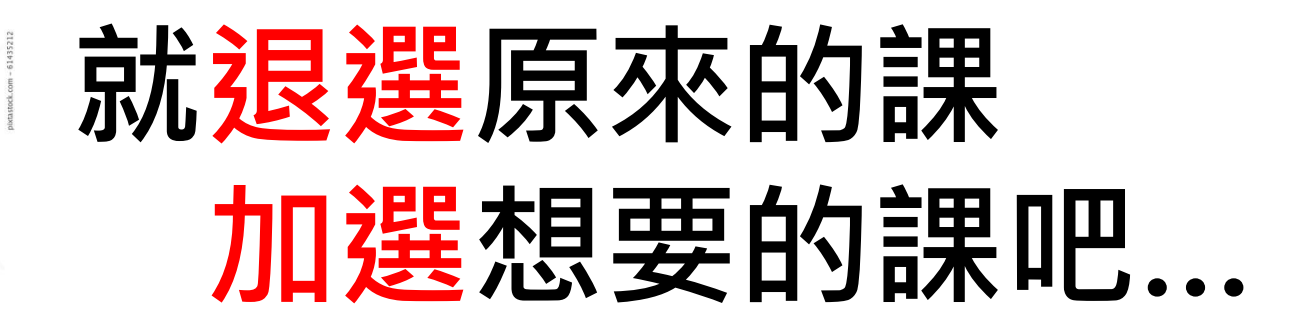

# 關於加退選

# 預計於5/9後 開放加退選

(會發書面通知給各班)

# ○志願分發後若為(全)學期課程 想換<u>半學期</u>課:

例:

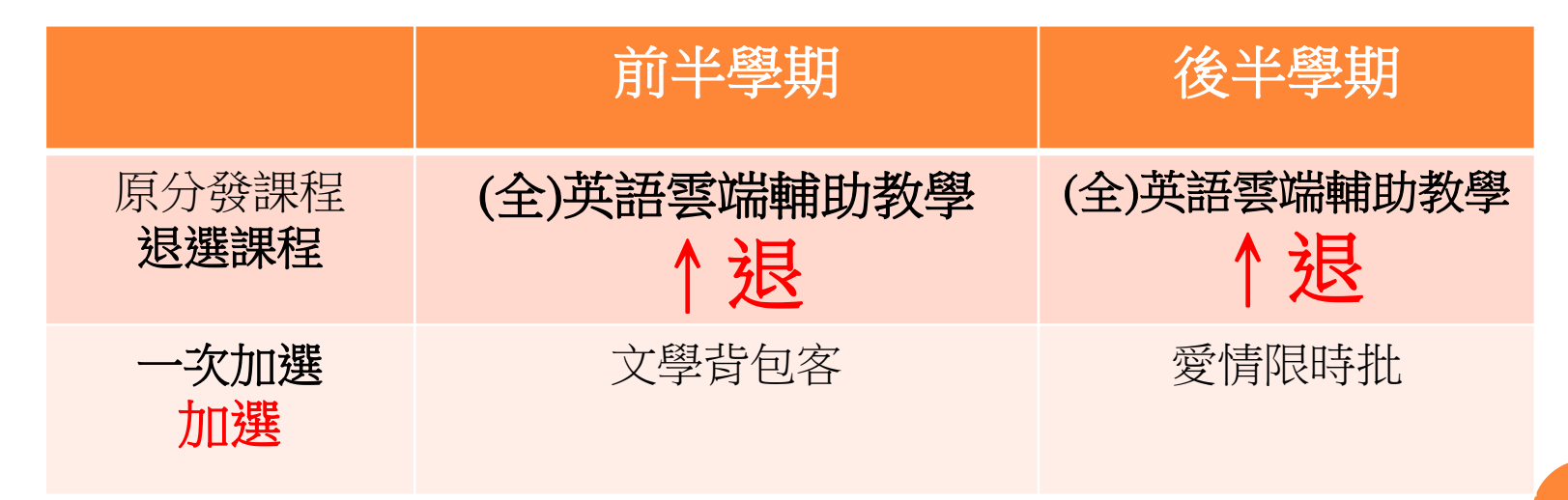

# 志願分發後若半+半學期課程 想換(全)學期課:

例:

|               | 前半學期                              | 後半學期         |
|---------------|-----------------------------------|--------------|
| 原分發課程<br>退選課程 | 文學背包客 </td <td>歷史好好看<br/>↑ 退</td> | 歷史好好看<br>↑ 退 |
| 一次加選<br>加選    | (全)英語雲端輔助教學                       | (全)英語雲端輔助教學  |

## 1、切換要加退選的階段

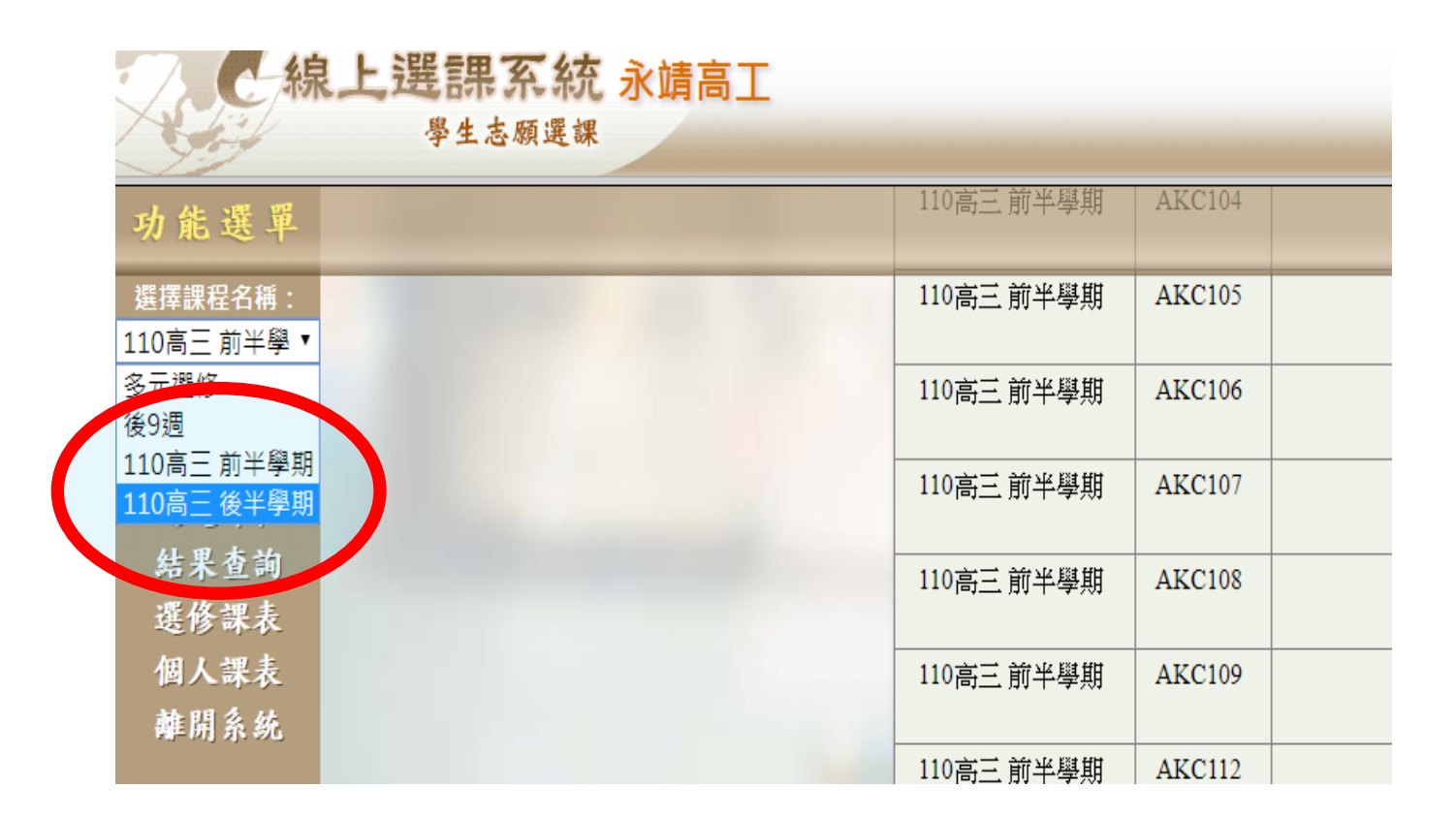

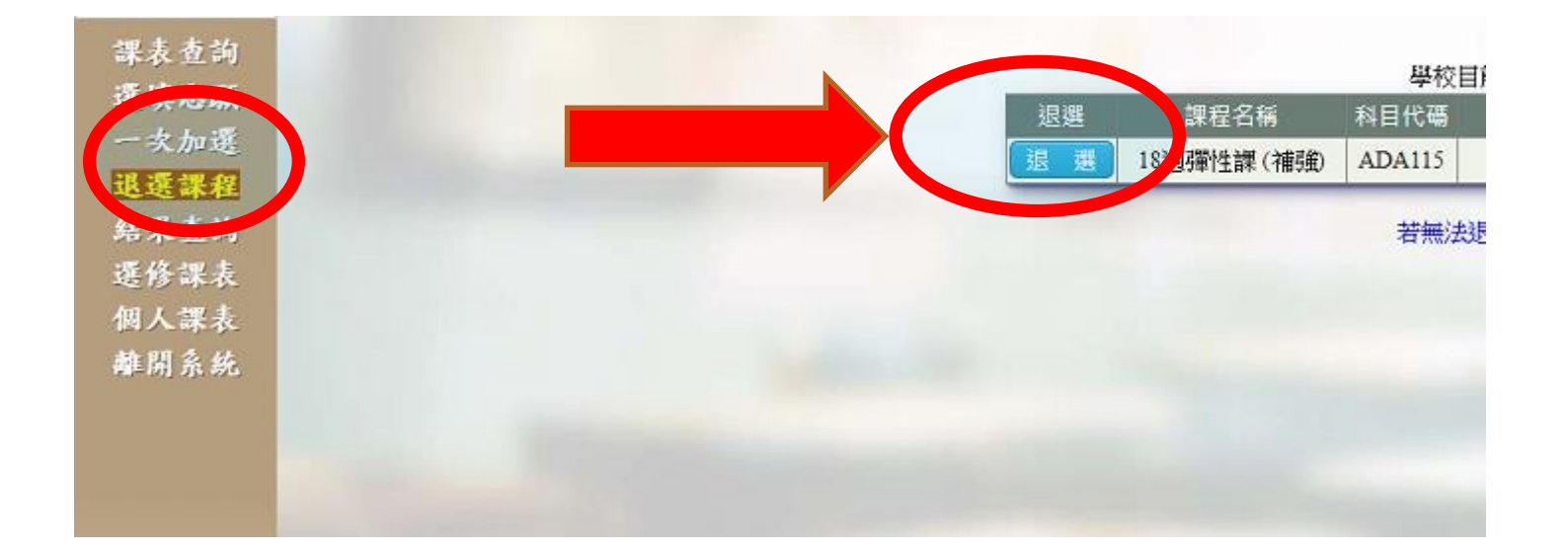

○藍色按鈕表示可退選 **o灰色按鈕**表示無法退選

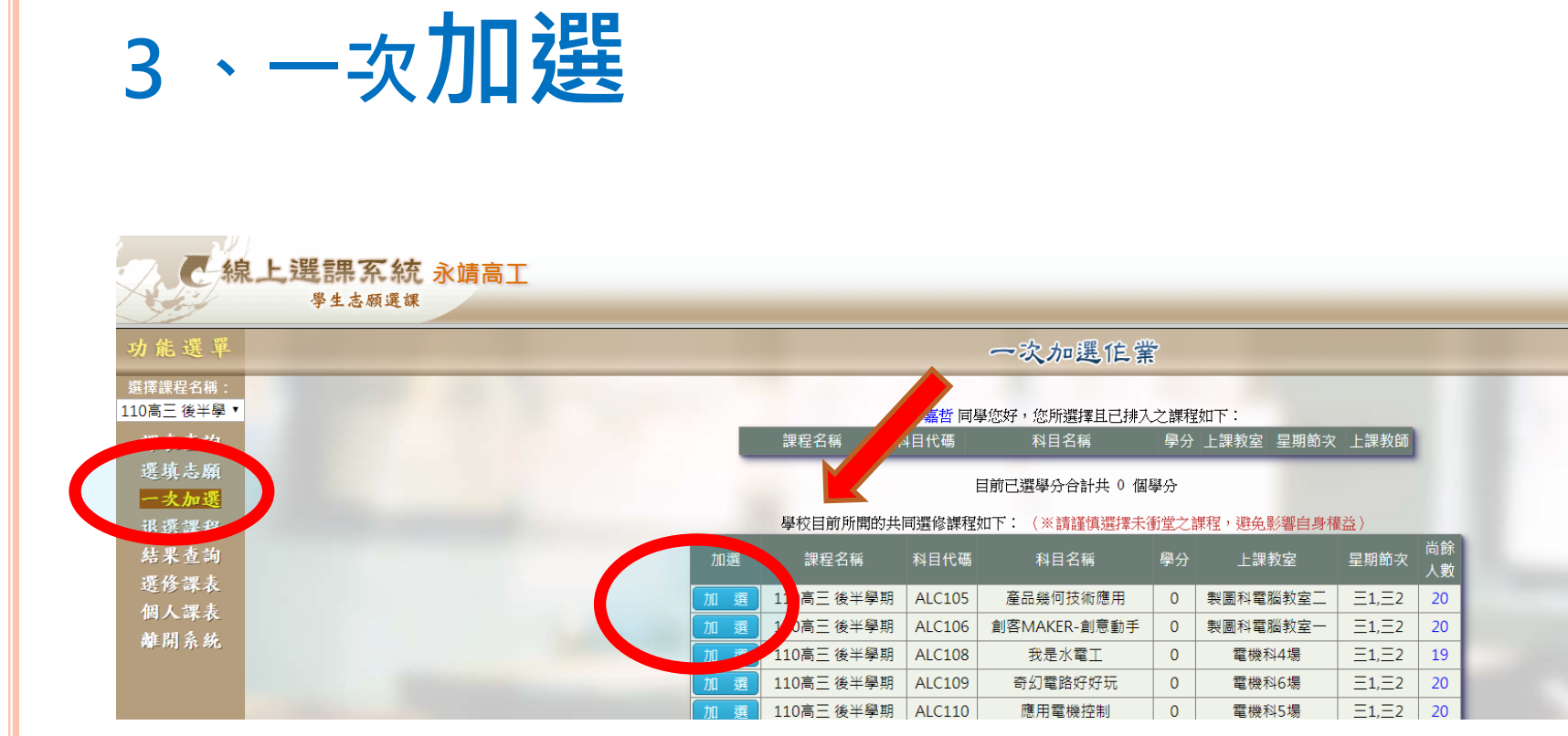

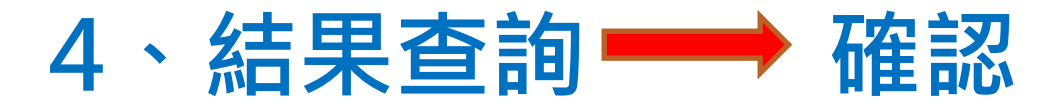

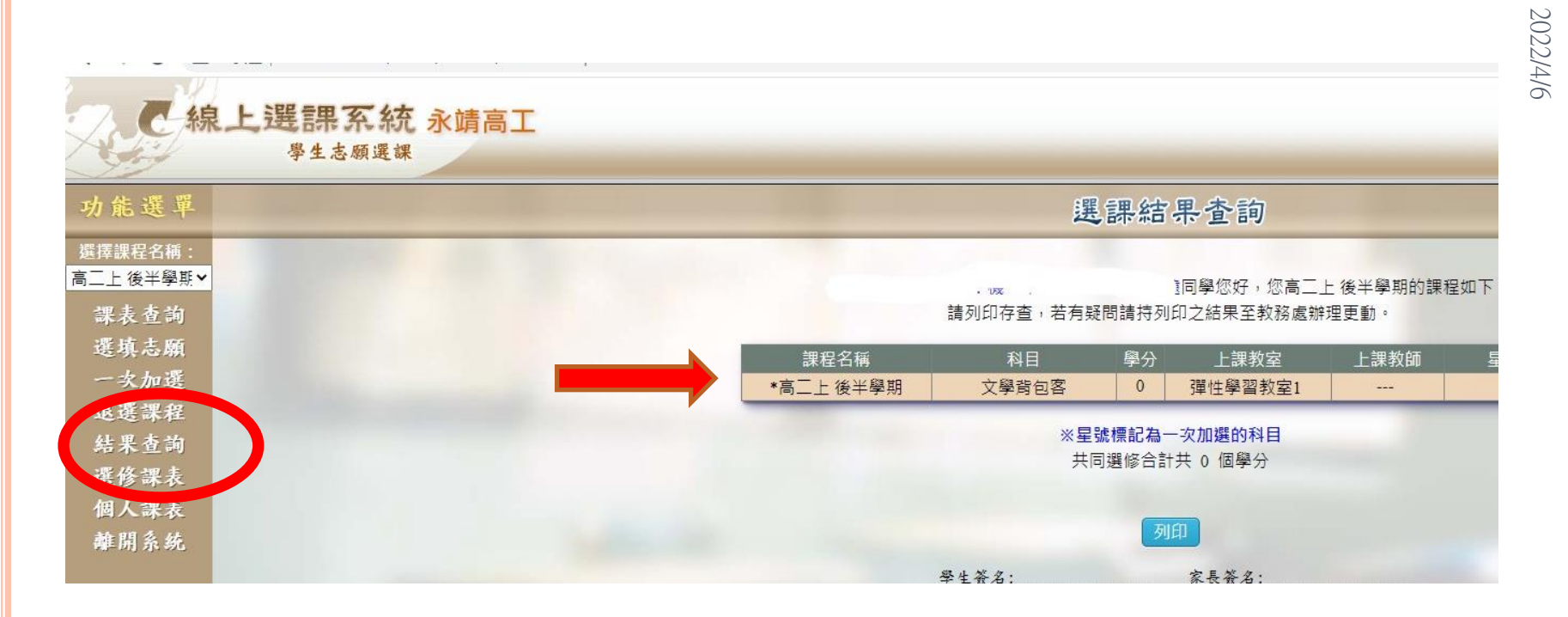

| 注意!<br>加退選後・兩階段結果都要確認<br>務必為下列3種情形之一 |                      |                      |  |  |
|--------------------------------------|----------------------|----------------------|--|--|
|                                      | <b>前</b> 半學期<br>選課結果 | <b>後</b> 半學期<br>選課結果 |  |  |
|                                      | 自主學習                 | 自主學習                 |  |  |
|                                      | (全)英語雲端輔助教學          | (全)英語雲端輔助教學          |  |  |
|                                      | 半學期課                 | 半學期課<br>(不可與前半學期相同)  |  |  |
|                                      |                      |                      |  |  |

# 提醒!提醒!提醒!

前半學期選「(全)自主學習」、「(全)選手培訓」、「(全)英
 語雲端輔助教學」者,後半學期不
 能換課程

2022/4/6

○前半學期選半學期課程者,
 後半學期請選<u>另一門</u>半學期課

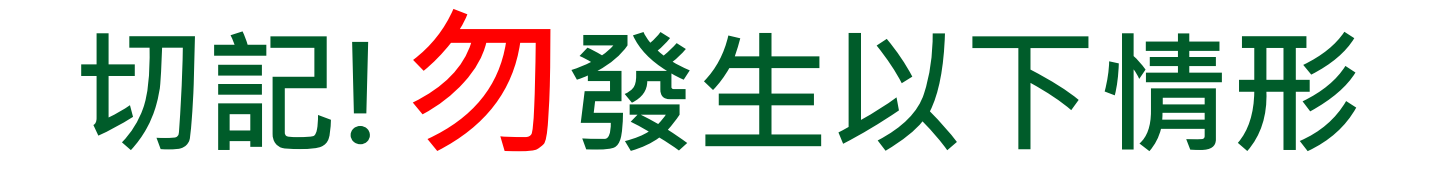

# ○選(全)學期課程者,後半學期又選課。

| 前半學期      | 後半學期 |         |
|-----------|------|---------|
| (全)英語雲端教學 | 旅遊視窗 | $\land$ |

#### ○前半、後半學期選同一門課

| 前半學期  | 後半學期  | $\mathbf{\langle }$ |
|-------|-------|---------------------|
| 文學背包客 | 文學背包客 | X                   |

# ○選課期限內不選課

## ○選課不完全

(只選前半學期或後半學期)

如果發生了 會怎麼樣~~~?

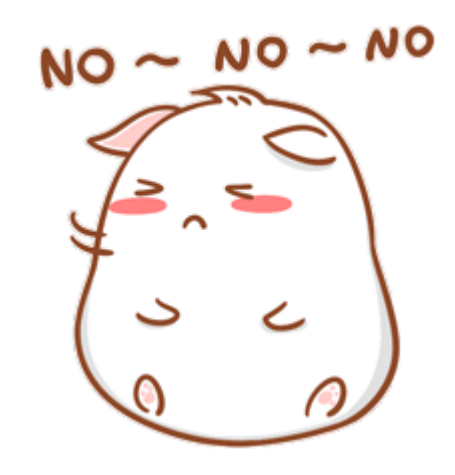

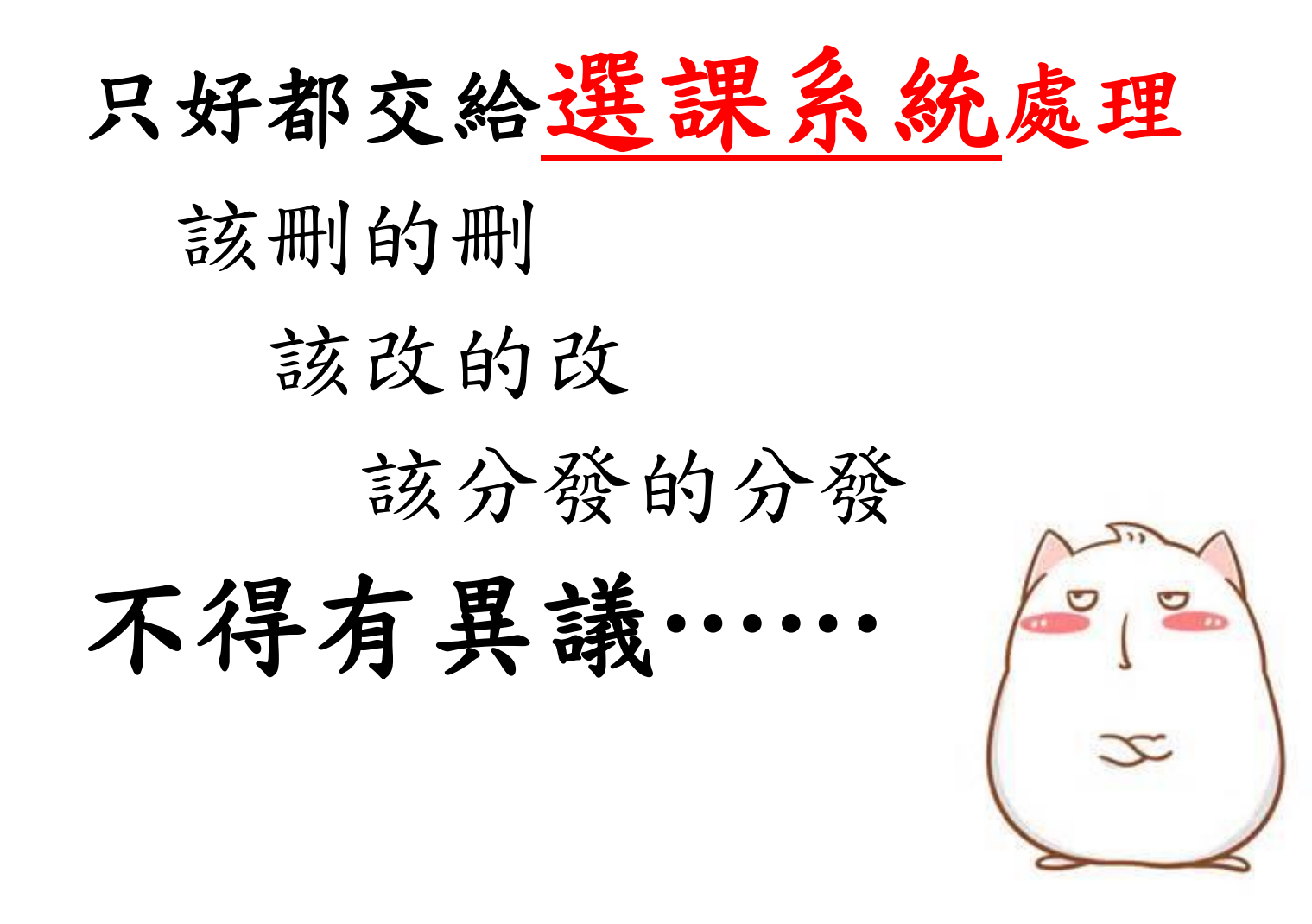

#### THANK YOU FOR LISTENING.

45

請務必留意各項選課通知,按時完成選課

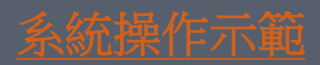